# illume

# **Okta Verify Installation**

## Download the app

Illume users are required to utilize Okta Verify as the authentication method to access PII data within the application. Follow these instructions if you did not select this method when you activated your Illume account.

#### Step 1 Step 2 Sign in your account from Illume's Home page Complete the first two tasks, then stop; (https://illume.celestehealth.com/); select keep the screen available to scan the Set up when the following screen displays QR code in Step 9 illume illume Set up security methods 8 Set up Okta Verify 8 Security methods help protect your Okta account 1. On your mobile device, download the Okta Verify by ensuring only you have access. app from the App Store (iPhone and iPad) or Google Play (Android devices). Set up optional 2. Open the app and follow the instructions to add vour account Okta Verify \_\_\_\_\_ Stop here \_ Ø 3. When prompted, tap Scan a QR code, then scan Okta Verify is an authenticator app, the QR code below Installed on your phone, used to prove your identity Used for access Set up Continue Can't scan? Return to authenticator list Back to sign in Back to sign in

### Step 3

On your cellular device, open the newly downloaded app and select *Get Started* 

#### Step 4 Select Next

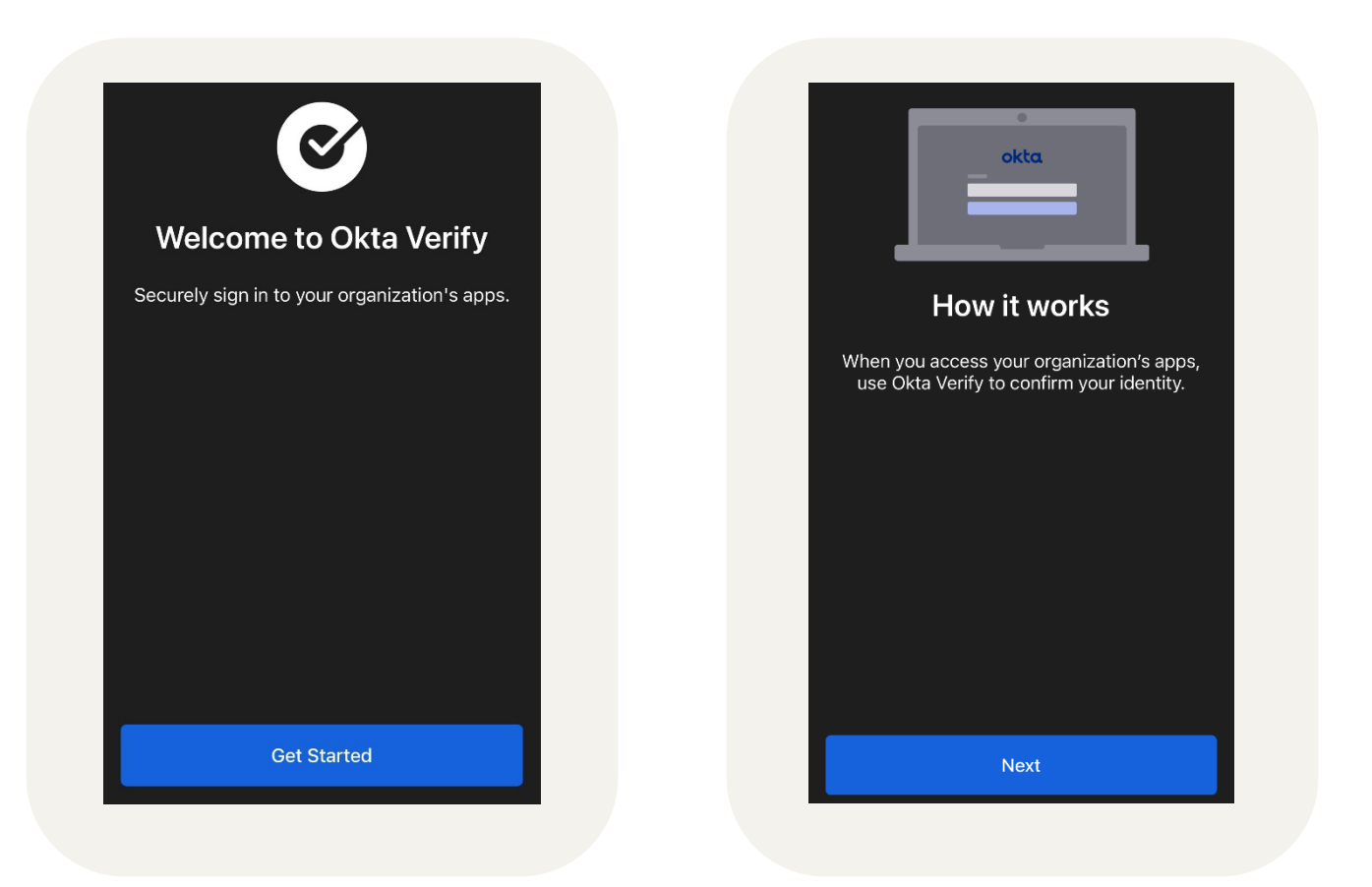

#### Step 5 Select Add Account

#### Step 6

Choose Organization

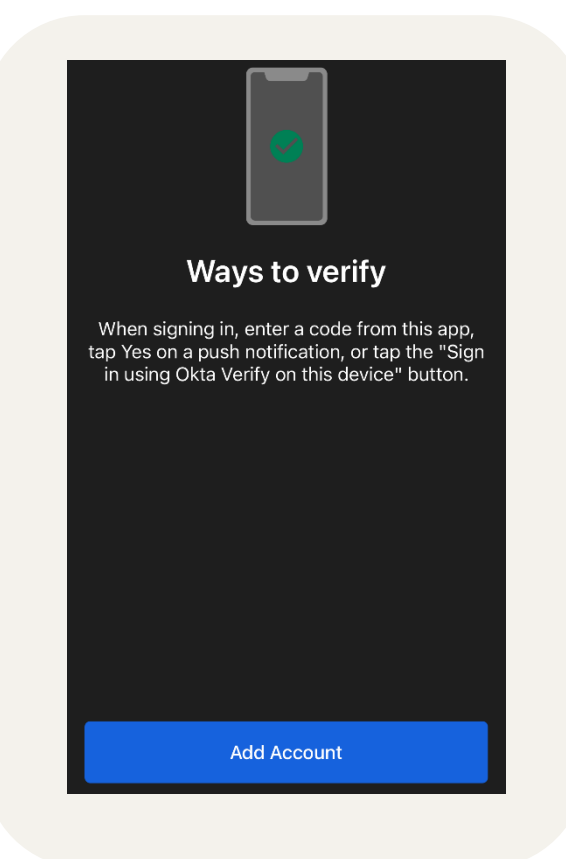

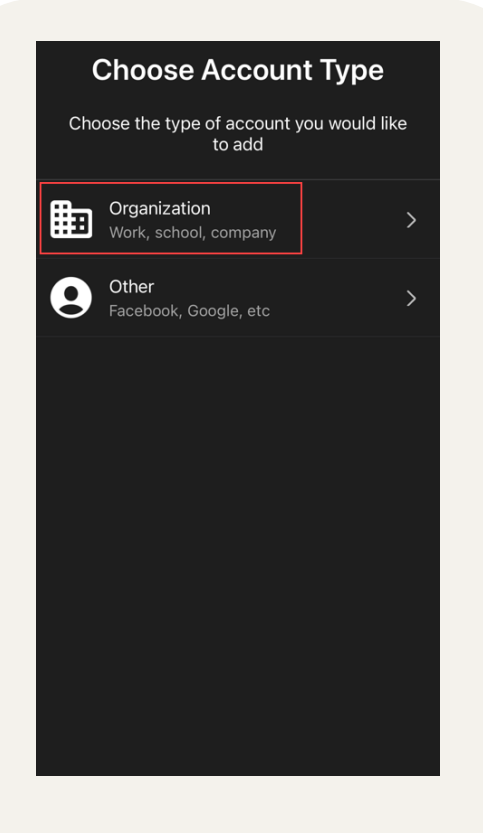

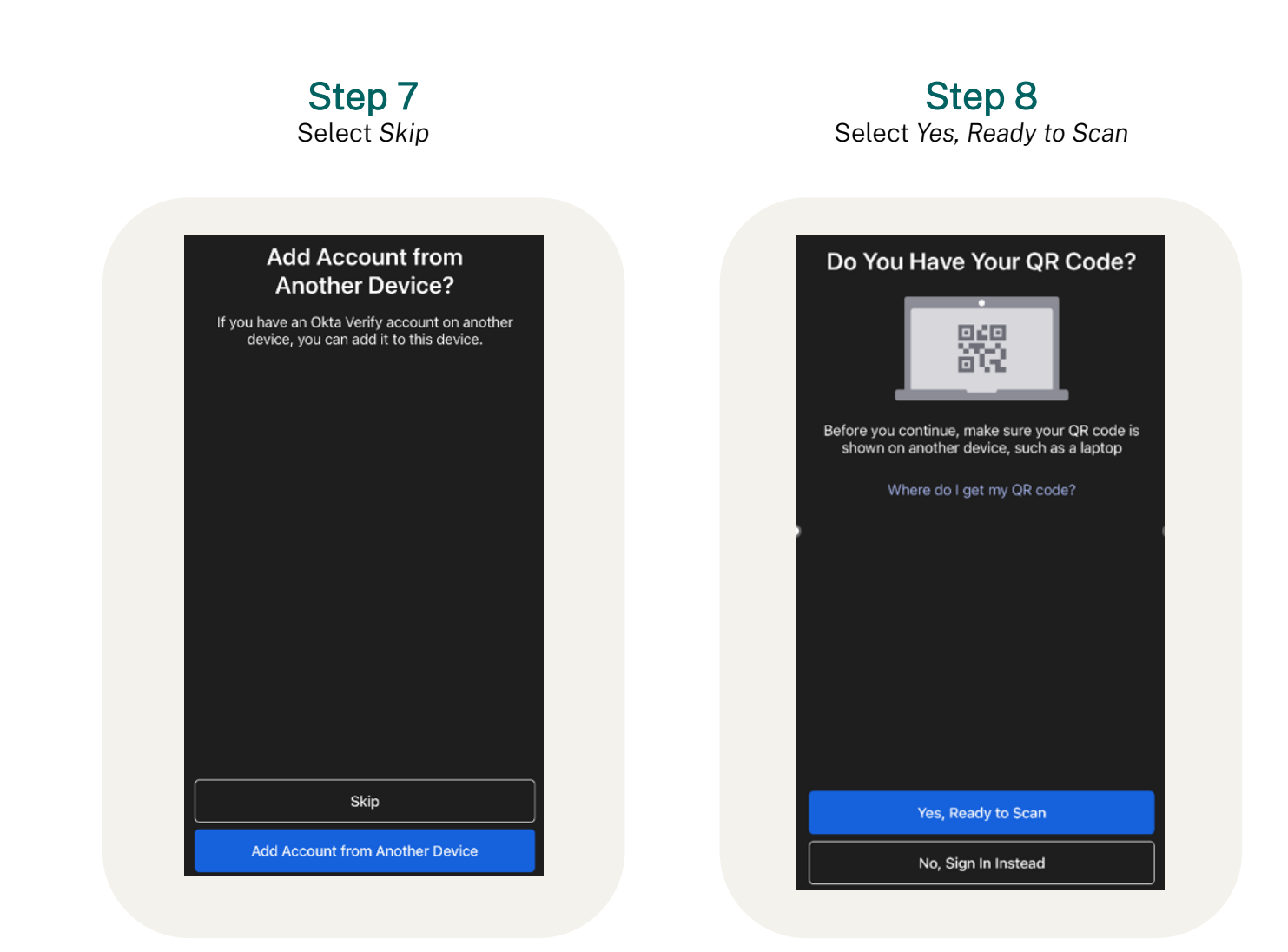

**Step 9** Scan the QR code (received in Step 2)

Step 10 Select No when asked if you want to enable facial recognition or other biometric verification

You are now able to utilize this authentication method to access your Illume account. Note that Illume will prompt you to enter a code from this app each time you log in.